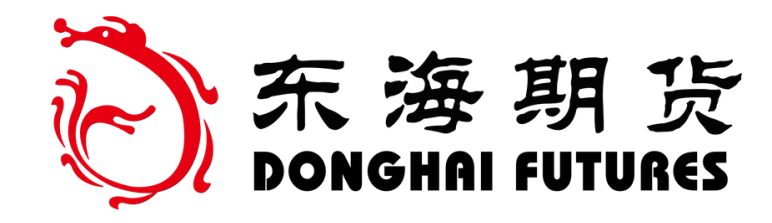

# 基金账户密码重置指引 东海期货

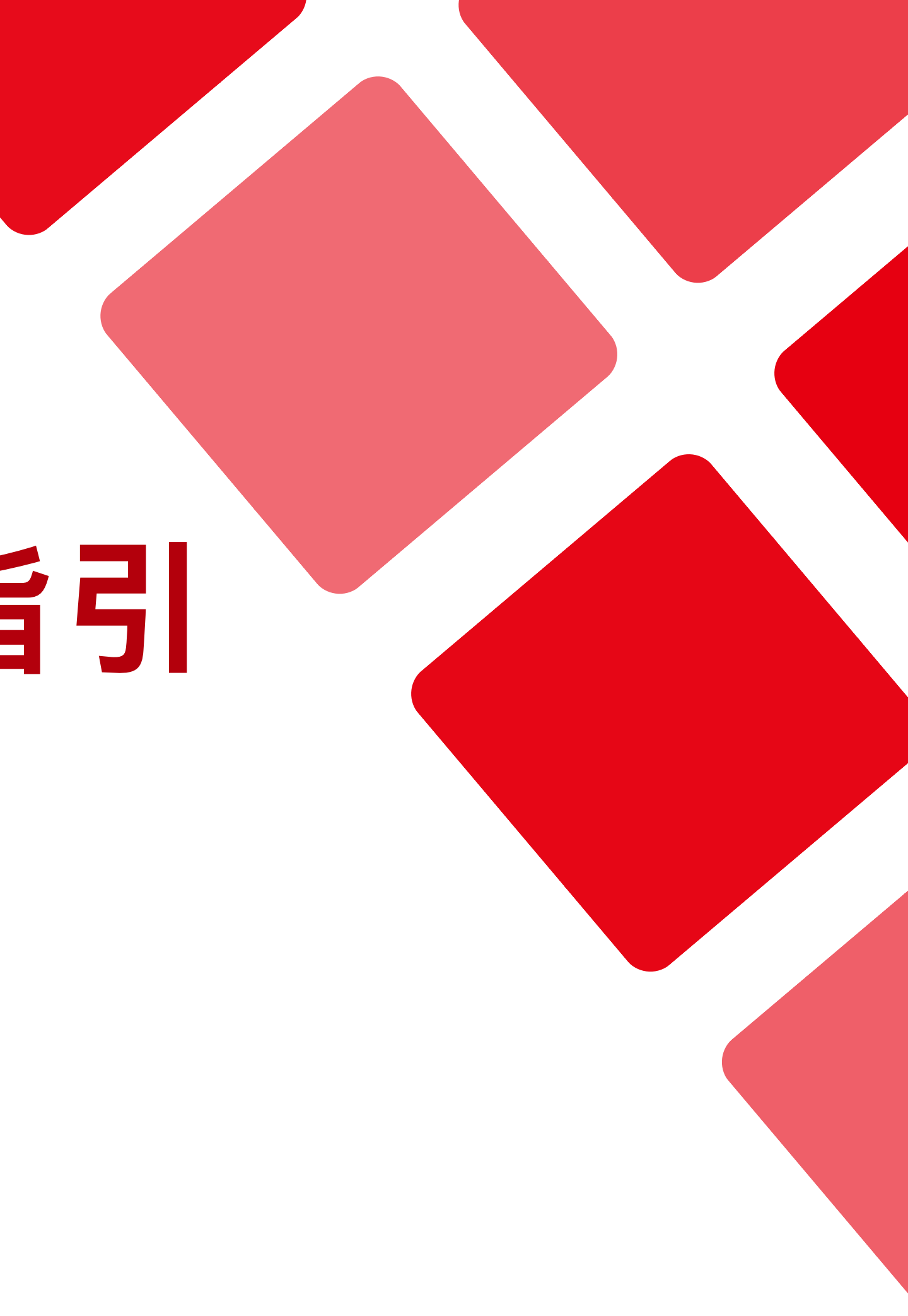

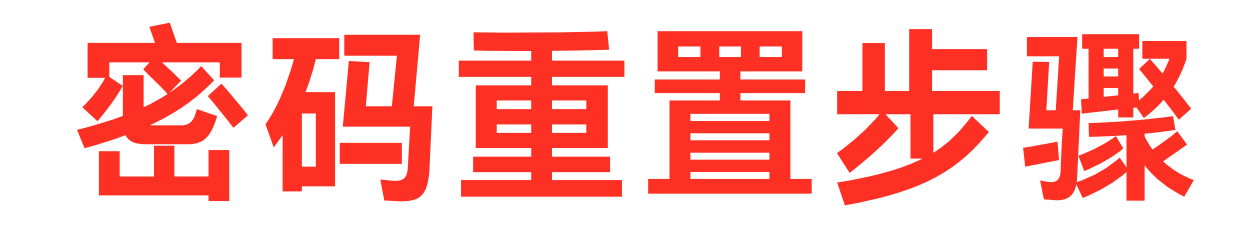

- 1、银行验证 2、设置新密码
- 3、重置成功

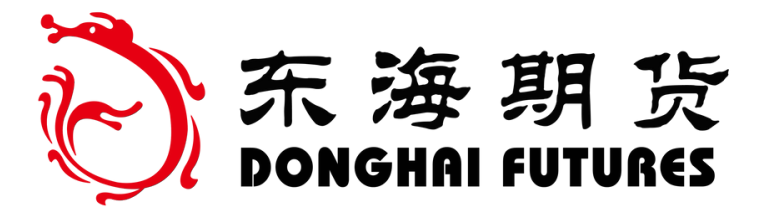

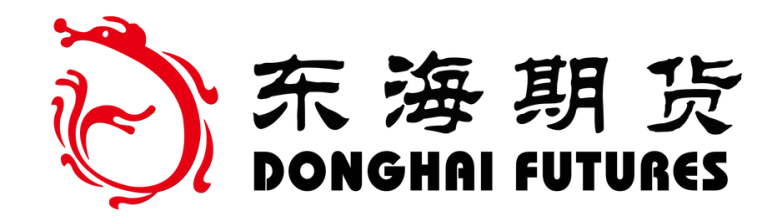

## 登录东海期货官网

登录网址: http://www.qh168.com.cn/

点击"基金商城" 进入"我的账户"

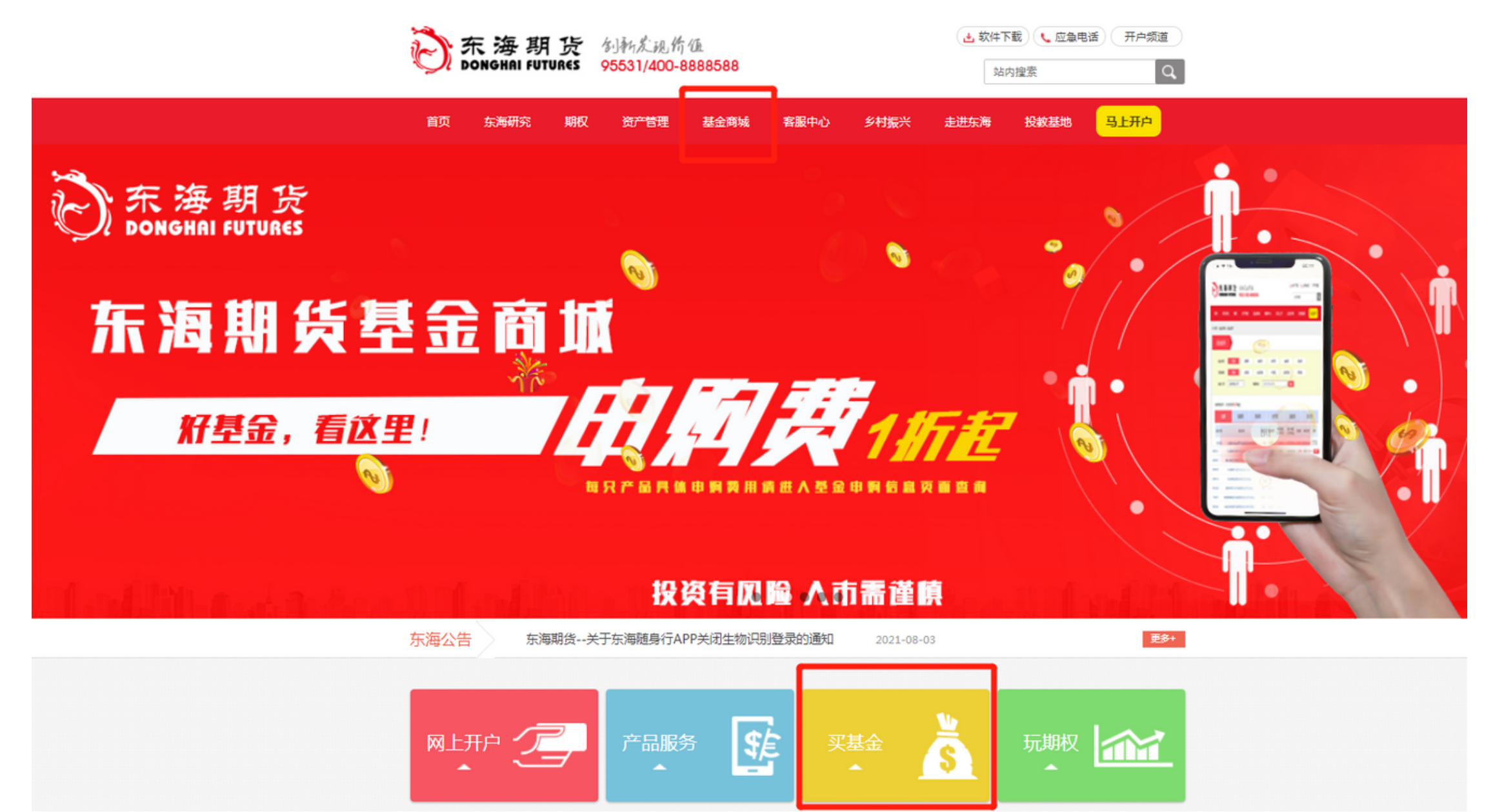

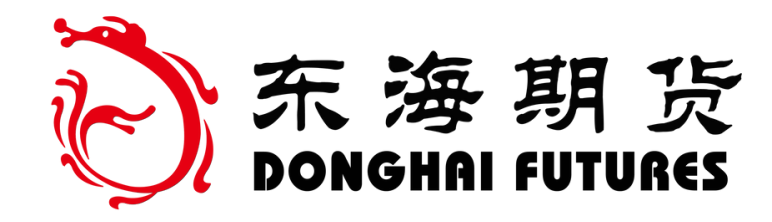

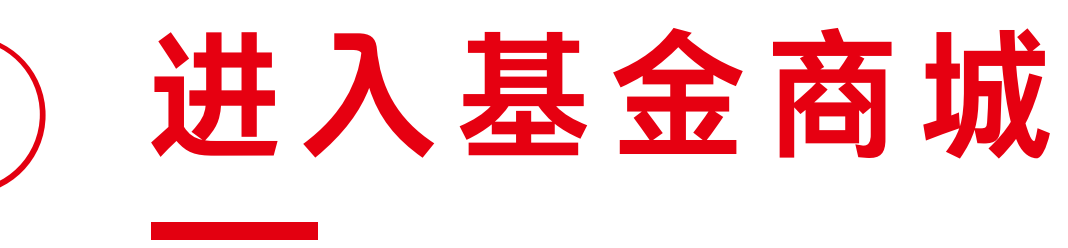

### 基金账户登录界面:

### 点击"忘记密码"

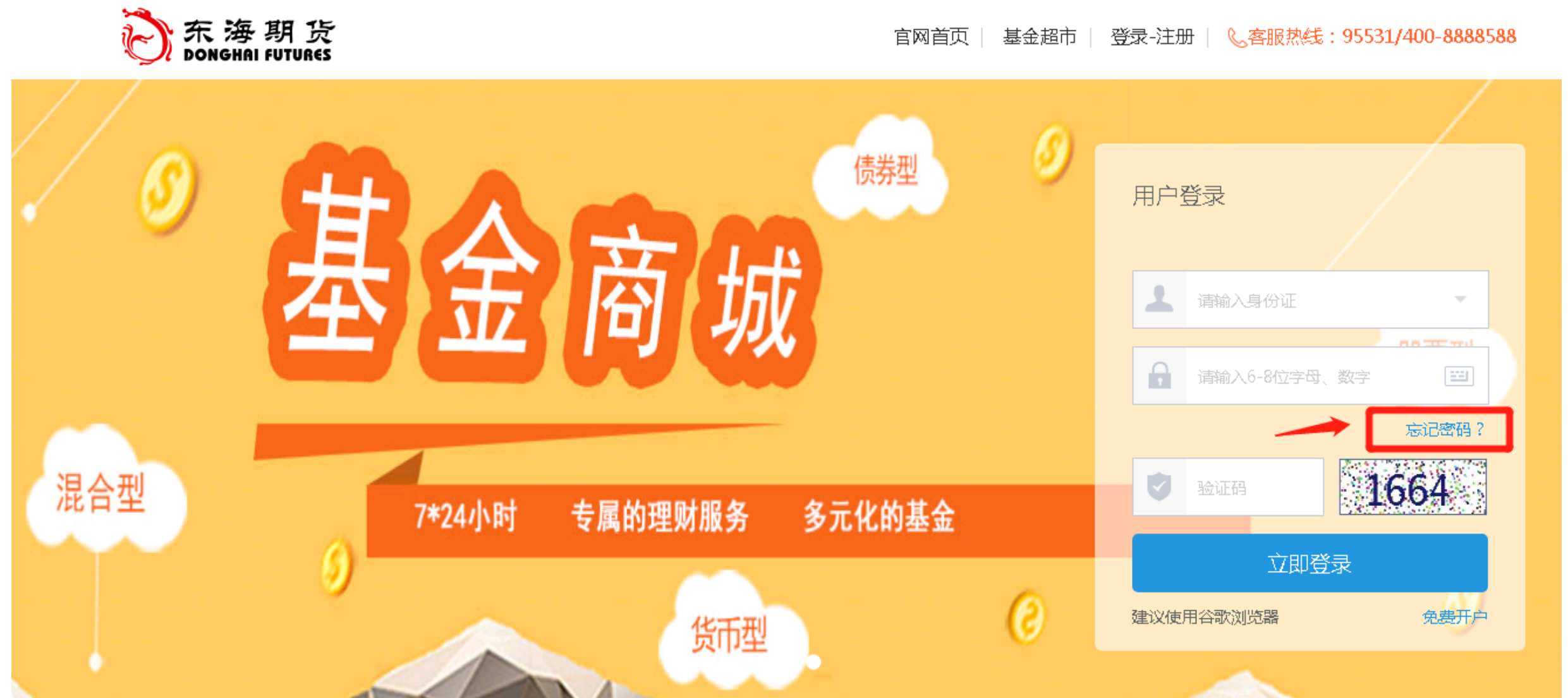

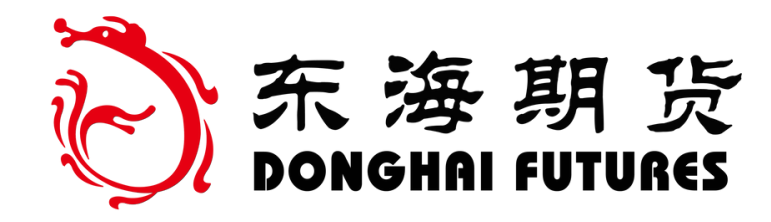

## 第一步银行验证 论东海斯货

正确填写证件信息

输入验证码

点击"下一步"

\* 证修

\* 证例

\* 图形验

官网首页 | 登录-注册

| ₩类型 | 身份证           | ~    |
|-----|---------------|------|
| 牛号码 | 4104031976022 |      |
| 金证码 | 4735          | 4735 |
|     | 下一步           |      |

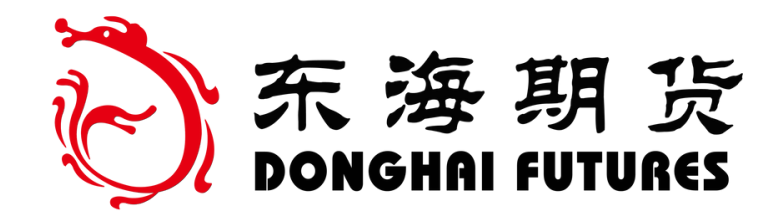

## 选择基金账户已绑定银行卡 的所在银行渠道

确认银行渠道进行勾选

点击"确定"

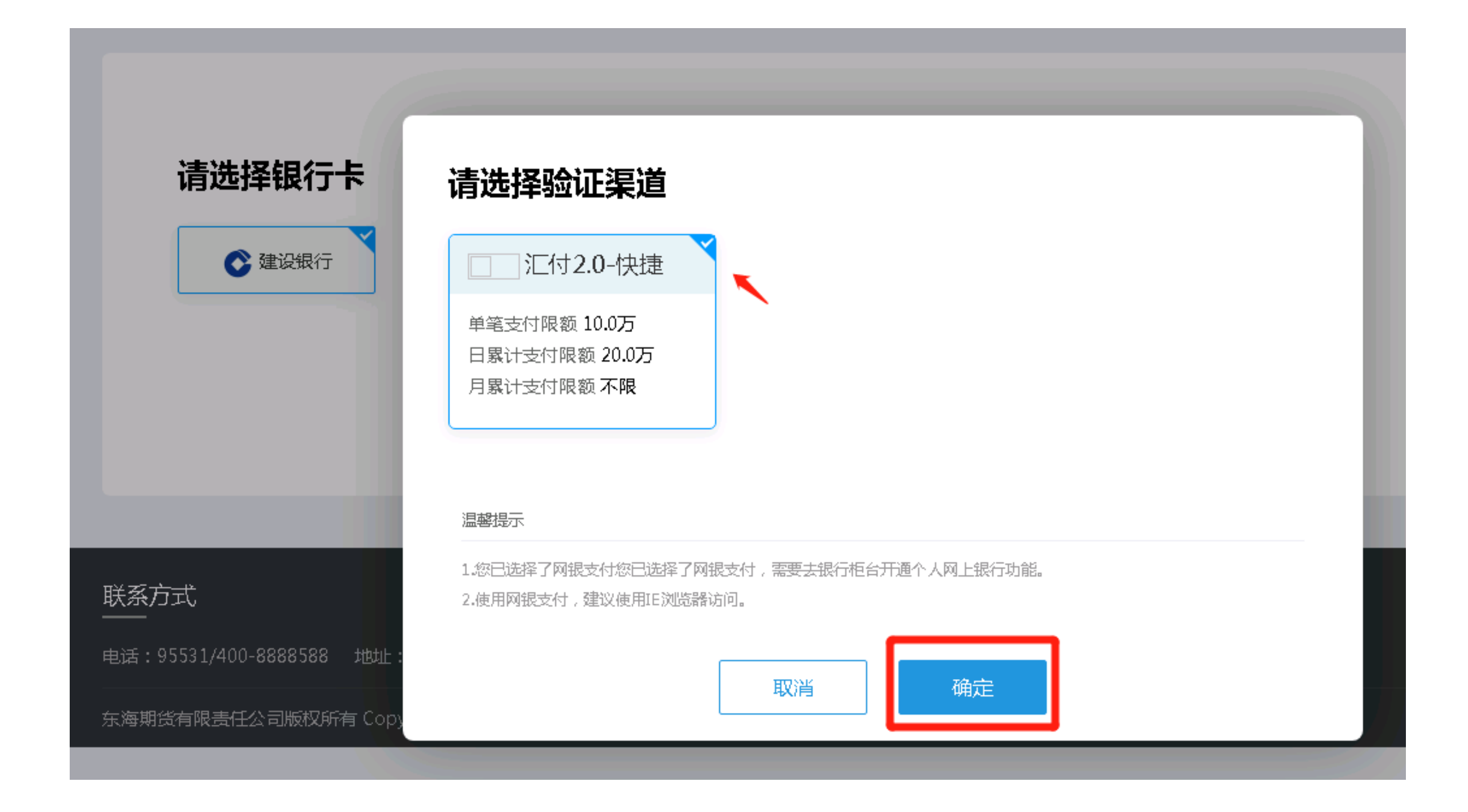

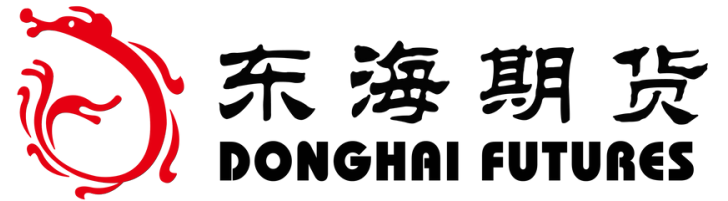

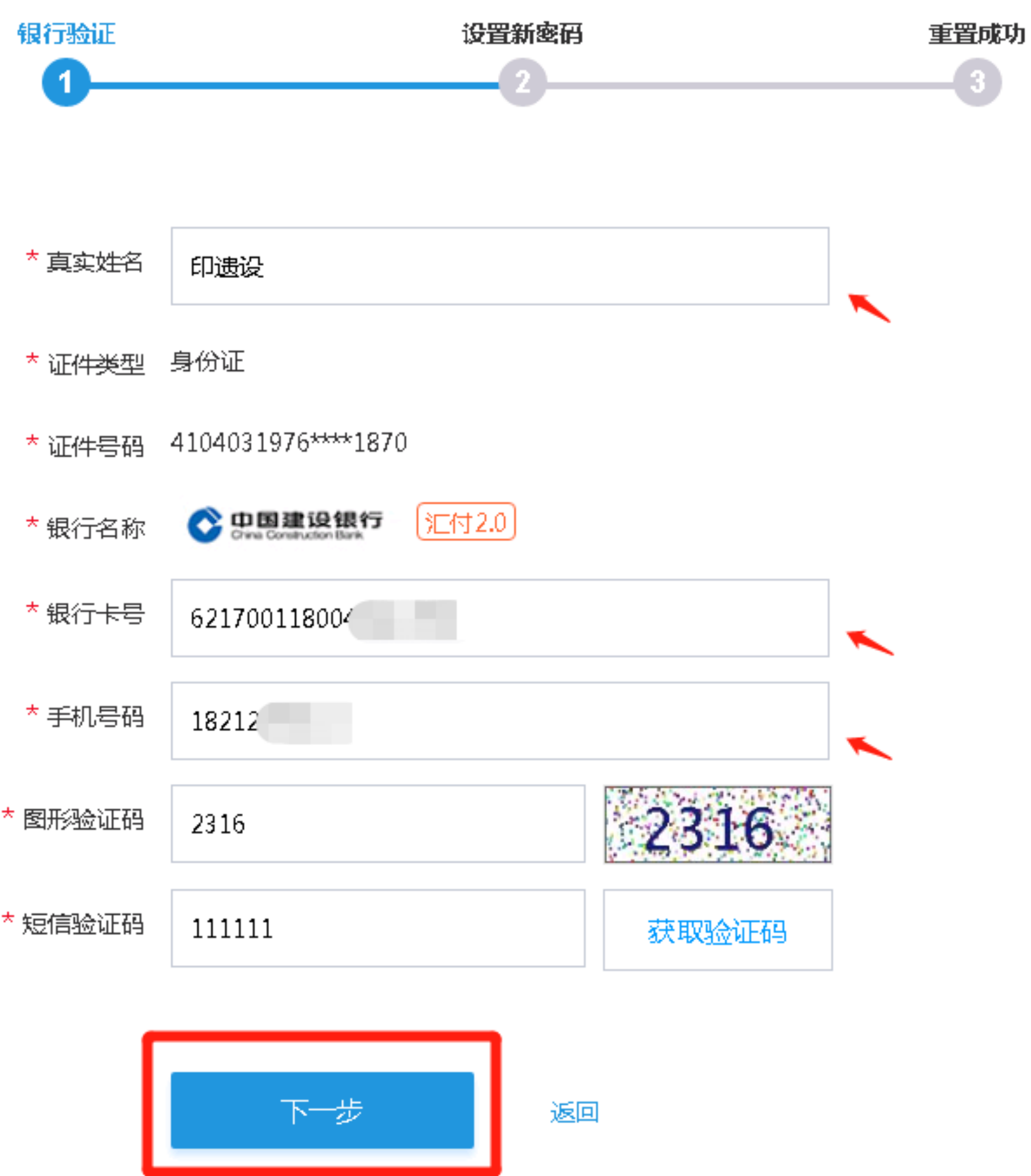

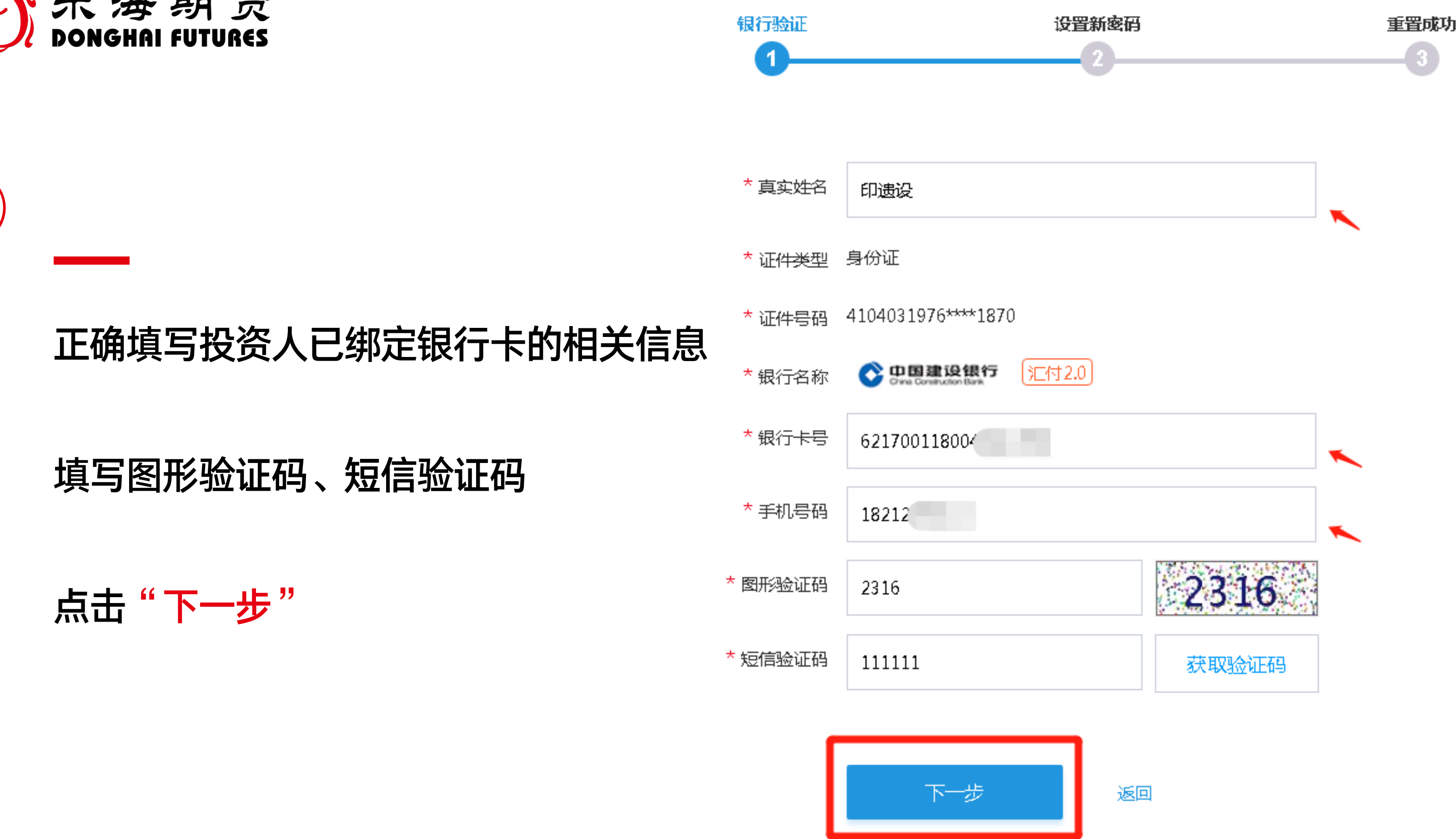

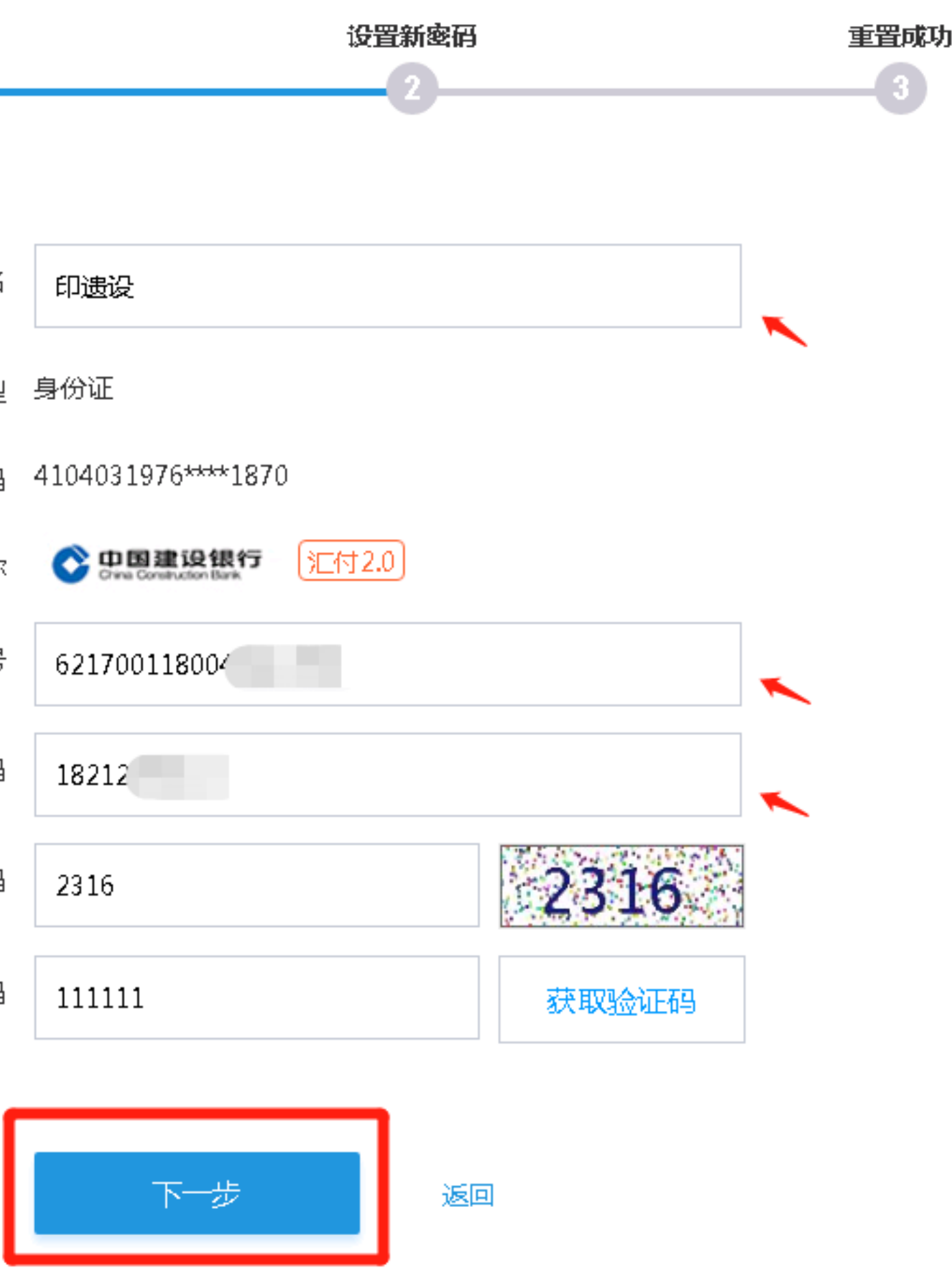

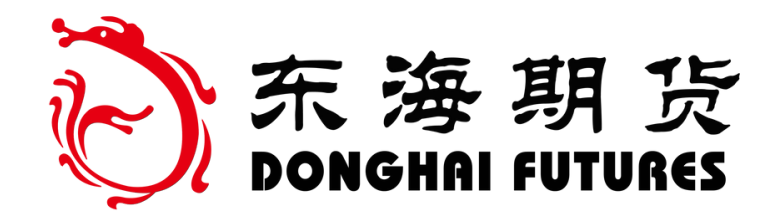

## 第二步 设置新密码

### 设置新的交易密码

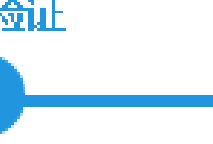

### 确认新的交易密码

(密码为6位数字,限制使用本人身份证号连续6位数字) 或生日做交易密码)

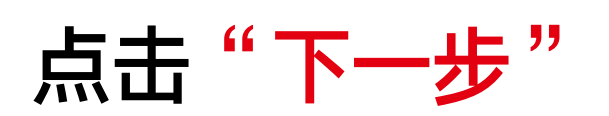

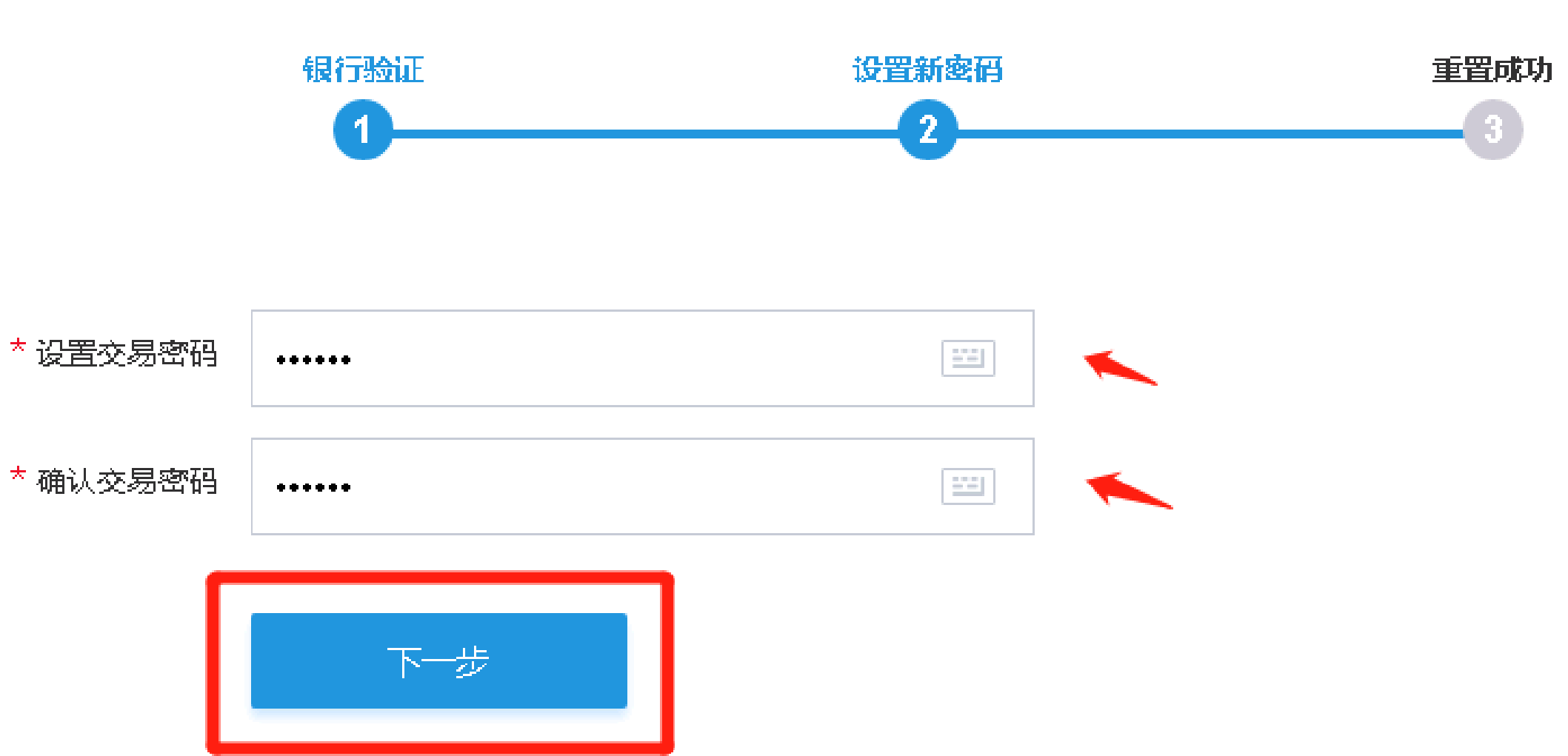

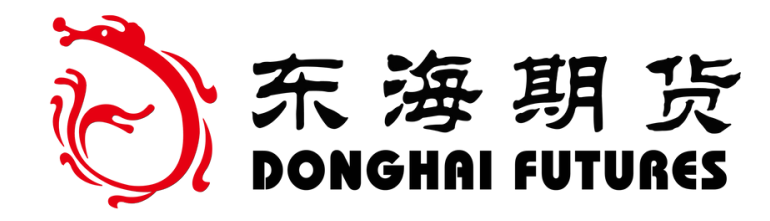

## 第三步 密码重置成功

## 显示"您已经成功重置网上交易交易密码, 请牢记改密码并妥善保管"

即完成密码重置

## 您已经成功重置网上交易交易密码, 请牢记该密码并妥善保管!

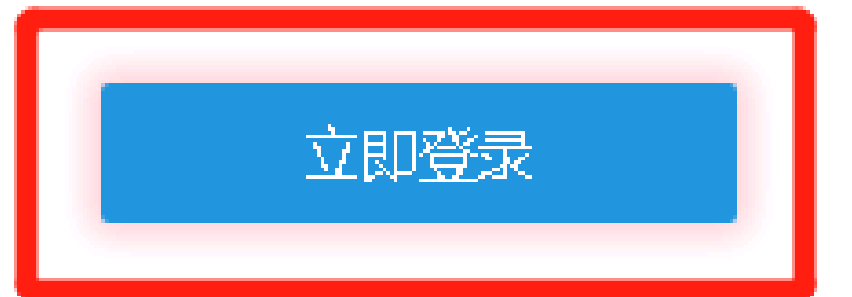